#### 104/108/112 Kioizaka Bldg. B104/B108/B112

## **AV System User Manual**

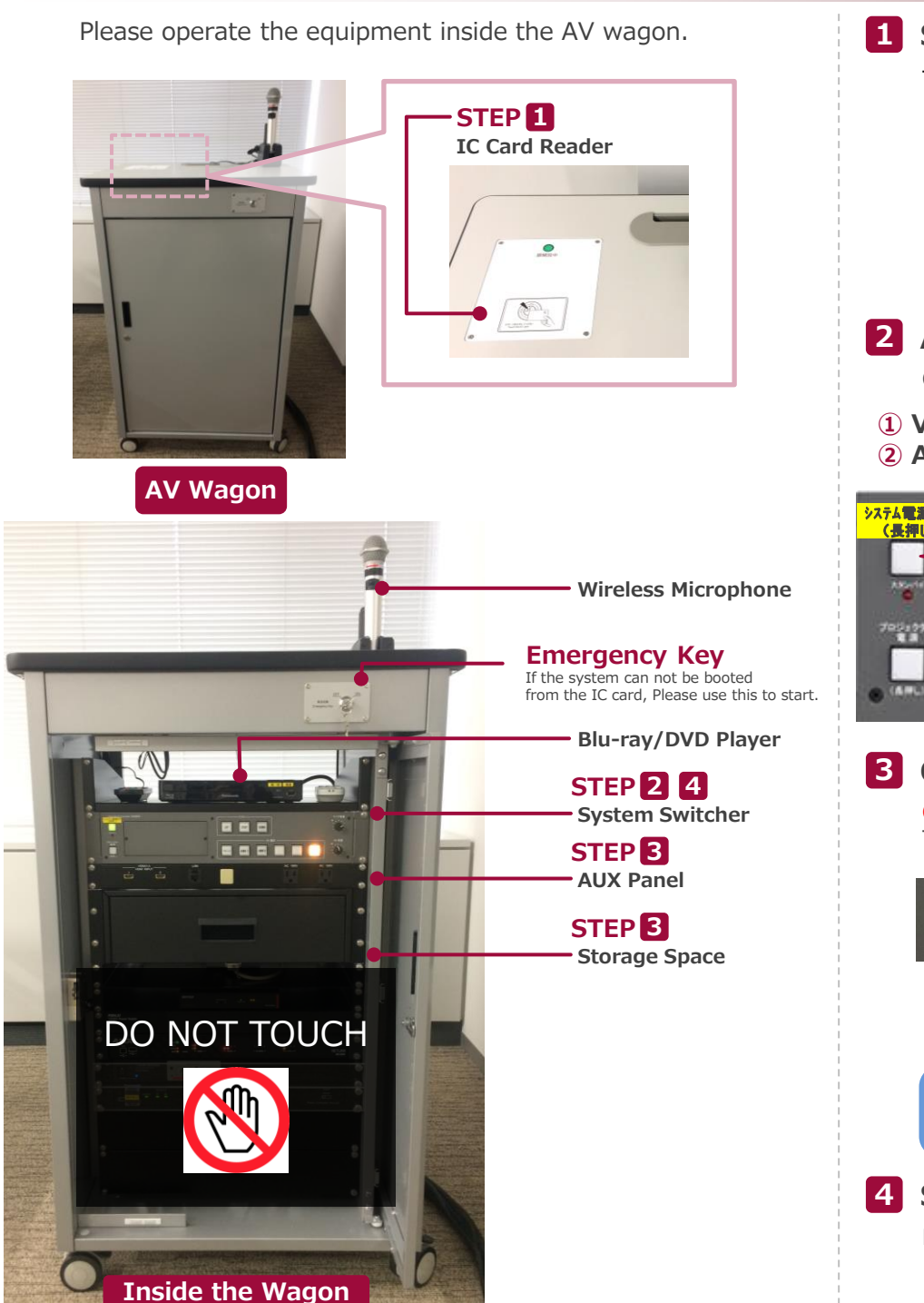

### **1** System Start-Up Touch your IC card to the reader. **IC Card Reader** 0 $\mathbb{X}$ System ON / Door's Key is Unlock You can use the Wireless Microphone. IC Card Take out the microphone charger and turn on the microphone. 2 AV Presentation Open the door of the wagon and operate the control panel. **1** Video Source Select **3 System Shut Down \***Long Press **2** Audio Volume システム電源OFF (長押し) 3 1 AV選択 IMDH IDMI

# **Connecting Your BYOD Devices**

Connect your BYOD device to the AUX panel.

The Cable is stored in the drawer.

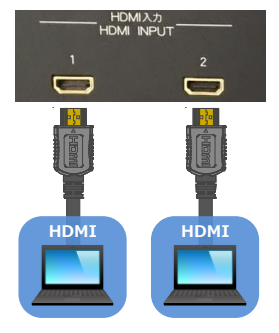

If you use a laptop PC, charge the output setting.

#### **Projector Display Menu**

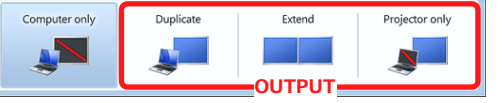

• Duplicate : Duplicate Desktop on Display.

#### How To Open **Projector Display Menu** 《Windows 7》 [Windows] + [P]

2

OFF

AV音量

System Switcher

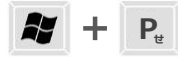

• Extend : Extend Desktop to Display. • Projector Only : Display Only.

### 4 System OFF

### Press Shut Down button ( ④ ) and Close the Wagon's Door.

\*If you use Emergency Key, Please do not press Shut Down Button. Turn off Emergency Key, and Close the Wagon's Door.

Sep.2018 EIZO SYSTEM CO., LTD.